# **AIPHONE**<sup>®</sup>

# **INTERCOM APP AIPHONE Type GT**

# BRUKERVEILEDNING

Sørg for at du leser dette dokumentet (brukerveiledning) på forhånd for å bruke produktet på riktig måte.

Illustrasjonene og bildene som brukes i denne håndboken kan være forskjellige fra de faktiske gjenstandene.

# Innholdsfortegnelse

### LES DETTE FØR DU BRUKER DENNE APPEN

| Om denne applikasjonen | . 3 |
|------------------------|-----|
| Merknader              | . 3 |

### OPPRINNELIGE INNSTILLINGER

| Konfigurere AIPHONE Type GT                                | 4 |
|------------------------------------------------------------|---|
| Registrere en iOS- eller Android-enhet på<br>svarapparatet | 4 |
| Bekrefte drift                                             | 7 |

### HVORDAN BRUKE

| Knapper og ikoner                                                     | 8    |
|-----------------------------------------------------------------------|------|
| Besvare et anrop                                                      | 9    |
| Besvare et anrop                                                      | 9    |
| Drift under mottagelse av innkommende anrop og<br>under kommunikasjon | . 10 |
| Motta nødalarm                                                        | . 13 |
| Motta et nødanrop fra vaktapparatet                                   | . 14 |
| Vise opptak                                                           | . 15 |

### INNSTILLINGER

| Innstillingsliste   | . 16 |
|---------------------|------|
| Endre innstillinger | . 17 |

# LES DETTE FØR DU BRUKER DENNE APPEN

## Om denne applikasjonen

AIPHONE Type GT (heretter kalt denne appen) er en applikasjon som kan installeres på en iOS- eller Android-enhet slik at du kan bruke intercom-funksjoner.

Denne appen kan brukes via et trådløst LAN eller en mobilnettverkstilkobling.

Registrer en iOS- eller Android-enhet med applikasjonen installert på svarapparatet for å bruke denne appen. Inntil åtte enheter kan registreres på svarapparatet.

- \* iPad og App Store er varemerker som tilhører Apple Inc. i USA og/eller andre land.
- \* Android og Google Play er varemerker som tilhører Google Inc. i USA og/eller andre land.

## Merknader

# Du må kun bruke denne appen som et tilleggsverktøy for svarapparatet.

- I denne håndboken refereres iPhone og iPad til samlet som iOS-enheter.
- I denne håndboken refereres Android-smarttelefoner og -nettbrett til samlet som Android-enheter.
- Koble svarapparatet til et trådløst LAN-nettverk. Vennligst se installasjonsmanualen for svarapparatet.
- Brukeren er ansvarlig for alle internettilkoblingsavgifter for å bruke denne appen. Tilkoblingsavgifter kan variere avhengig av dataplanen og bruksstedet. Bekreft kontraktdetaljene før du bruker denne appen.
- Det vil muligens ikke være mulig å bruke denne appen avhengig av nettverksmiljøet.
  - En opplastingshastighet på 0,2 Mbps eller høyere anbefales.
  - En nedlastingshastighet på 1,3 Mbps eller høyere anbefales.
- Varslinger vil muligens være forsinket eller kanskje ikke ankomme avhengig av operativsystemets spesifikasjoner.
- Denne appen vil muligens ikke reagere hvis den påvirkes av funksjonsfeil i trådløst LAN, nettverksavbrudd eller utlading av enhetens batteri.

- Denne appen kan komme i konflikt med anrop fra andre programmer.
- Avhengig av iOS- eller Android-enheten som brukes, kan det ta litt tid før kommunikasjonen begynner etter at du har trykket på .
- Illustrasjonene som brukes i denne håndboken kan være forskjellig fra de faktiske elementene.
- Skjermbilder som vises i dette dokumentet, er for Androidenheter.
- Denne appen vil muligens ikke kunne brukes hvis batterisparingsmodus er aktivert eller hvis flere programmer brukes.
- Når du bruker integreringsfunksjonen til AIPHONE Type GT, må du sørge for at dato og klokkeslettet på svarapparatet samsvarer med gjeldende dato og klokkeslett. Det vil muligens ikke være mulig å bruke denne appen hvis dato og klokkeslett ikke stemmer.
- Skjermen vises i liggende modus hvis du bruker et iPadeller Android-nettbrett.
- Et varslingsmerke kan bli vist på appikonet avhengig av enheten eller operativsystemet.

# **OPPRINNELIGE INNSTILLINGER**

# Konfigurere AIPHONE Type GT

#### **MERKNADER:**

- Inntil åtte iOS- eller Android-enheter kan registreres på svarapparatet. Registreringen må utføres for hver enhet individuelt.
- Sørg for å registrere hver enhet når de er koblet til samme trådløse LAN som svarapparatet.

### Registrere en iOS- eller Android-enhet på svarapparatet

### 1 Last ned AIPHONE Type GT.

Last ned "AIPHONE Type GT" fra følgende:

- iOS-enhet: App Store
- Android-enhet: Google Play

### **2** Start AIPHONE Type GT.

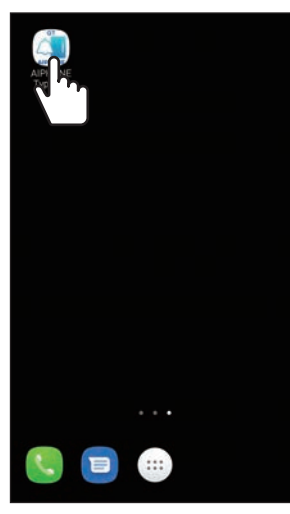

#### **3** Tillat at denne appen sender varslinger.

- \* Hvis dette ikke tillates, kan ikke denne appen vise varslinger.
- Hvis dialogboksen ikke vises, eller hvis du vil endre varslingsmetoden, bruker du applikasjonsinnstillingene til iOS- eller Android-enheten til å konfigurere innstillingene etter behov.

### **4** Trykk på språket som skal vises.

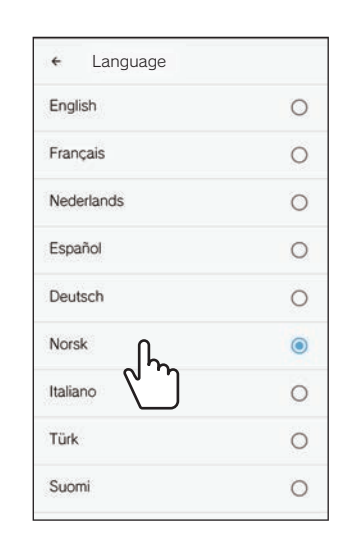

### 5 Trykk på OK

#### 6 Les lisensavtalen nøye og trykk deretter på Godtar

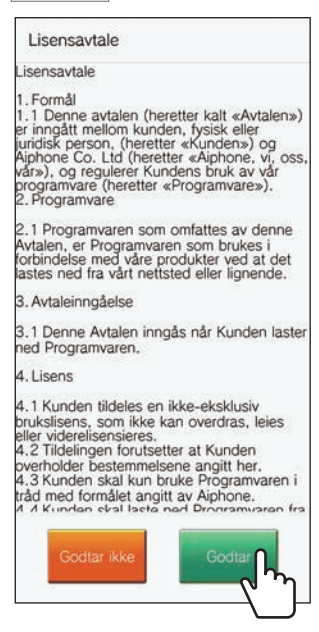

- \* Når denne appen startes for første gang, vises lisensavtalen.
- \* Denne appen kan ikke brukes uten avtaler.

### 7 Les lisensavtalen for sluttbrukere (EULA) nøye og trykk deretter på Neste

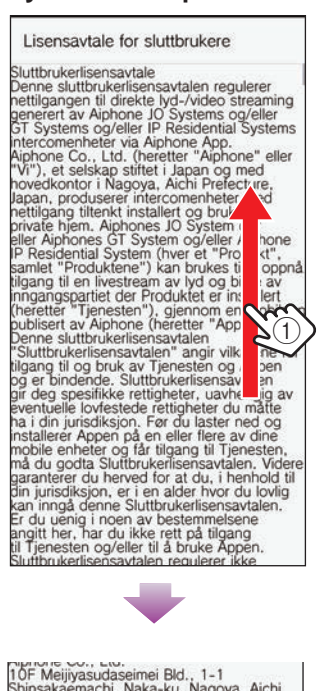

10F Meijiyasudaseimei Bld., 1-1 Shinsakaemachi, Naka-ku, Nagoya, Aichi, 460-0004, Japan Nettside: www.aiphone.net (Bruk "Kontakt oss"-siden for spørsmål.) 2)

#### 8 Bruk svarapparatet til å vise engangspassordet på skjermen.

Følg instruksjonene på skjermen nøye. Se svarapparatets brukerveiledning om nødvendig.

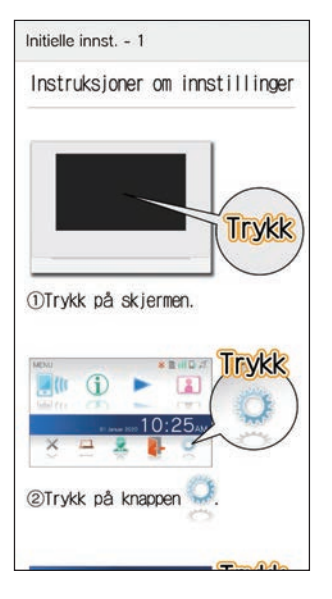

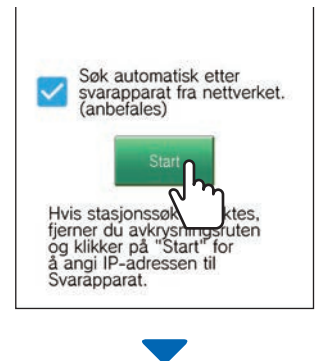

Engangspassordet vises på svarapparatet.

#### Hvis følgende feilmelding vises

Du må registrere iOS- eller Android-enheten manuelt på svarapparatet som følger.

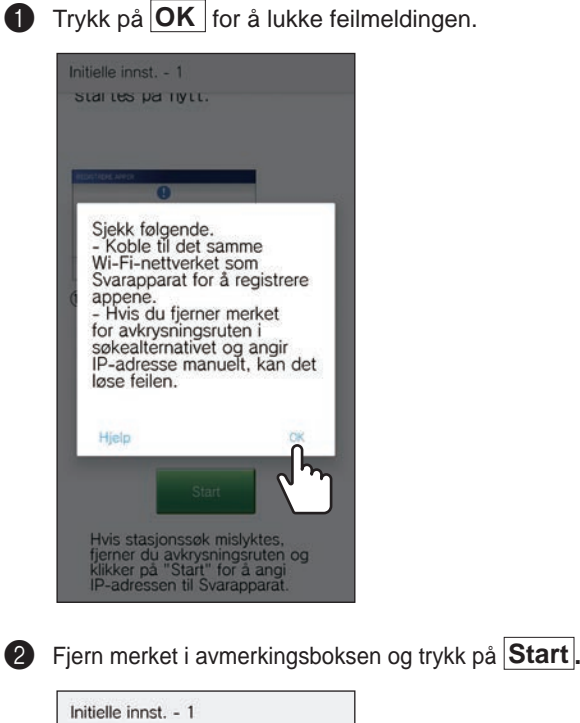

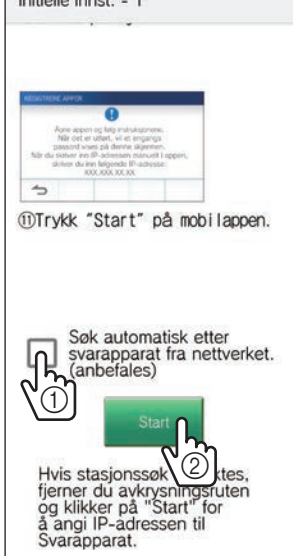

2

Skriv inn IP-adressen som vises på svarapparatet, og trykk på Neste.

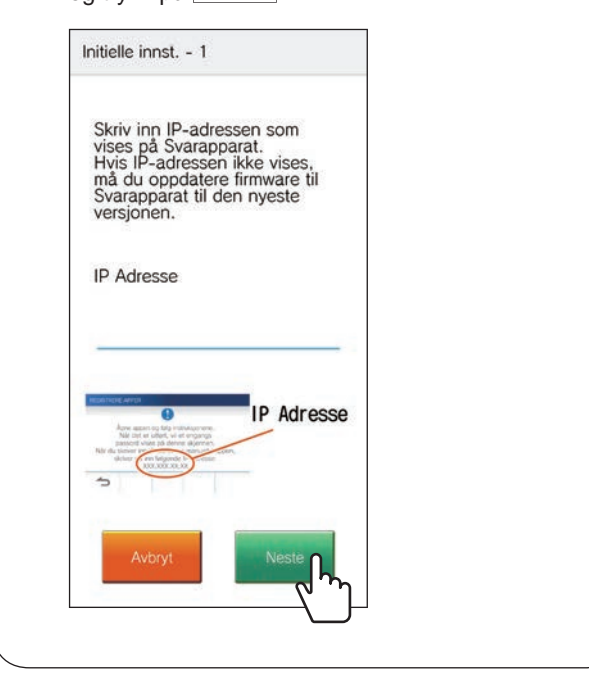

10 Tast inn engangspassordet som vises på svarapparatet innen utløpstiden og trykk deretter på Neste.

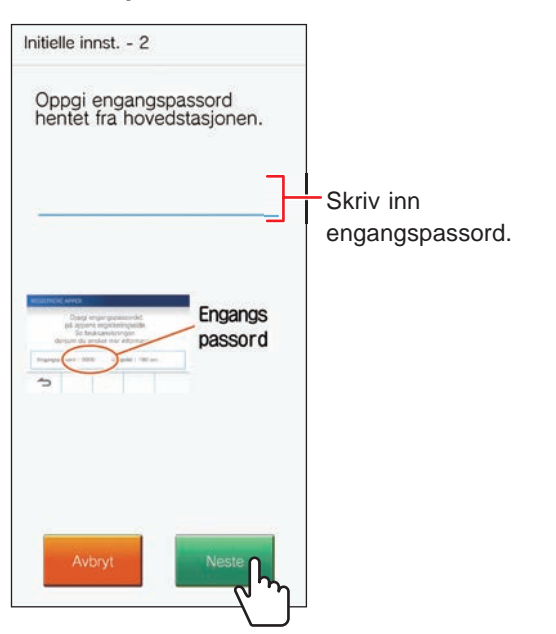

- 11 Tast inn brukernavnet til den mobile enheten og trykk deretter på Registrer.
  - \* Inntil 12 tegn kan tastes inn.

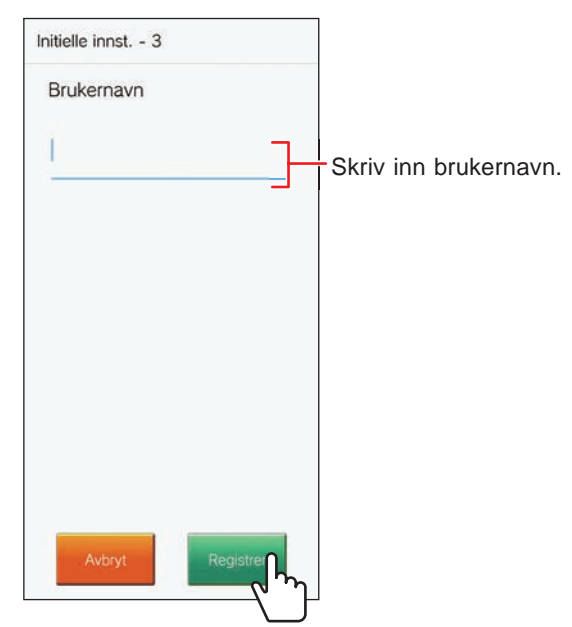

\* Det inntastede navnet er registrert på svarapparatet.

### 12 Trykk på OK.

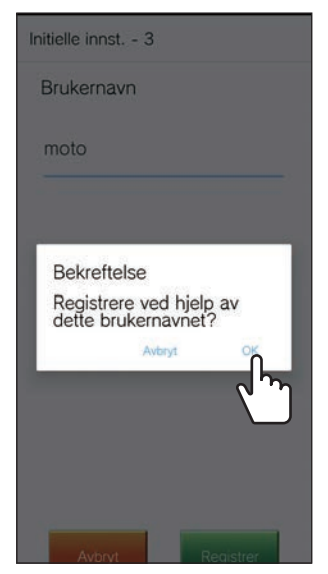

Når "Initiell innstilling er angitt." vises, er registreringen ferdig.

#### **OPPRINNELIGE INNSTILLINGER**

### 13 Trykk på OK

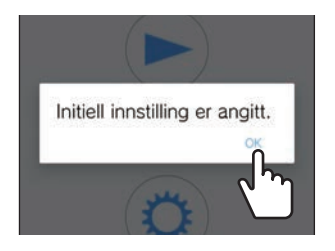

14 Trykk på OK for å gi denne appen tilgang til mikrofonen.

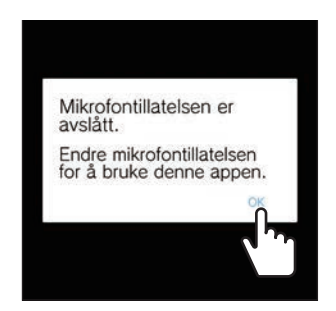

- \* Tilgang til mikrofonen kreves for å kommunisere med dørstasjonen.
- \* Etter at du har konfigurert de opprinnelige innstillingene, må du sørge for å bekrefte driften.
- \* Når en melding om skjermoverleggsinnstillingen vises, må du aktivere innstillingen. Hvis skjermoverleggsinnstillingen er deaktivert, vil du muligens ikke kunne motta et anrop på riktig måte. (Kun for Android-enheter)

### **Bekrefte drift**

- **1** Trykk på anropsknappen til dørstasjonen.
- 2 Bekreft at skjermbildet for innkommende anrop vises på enheten.

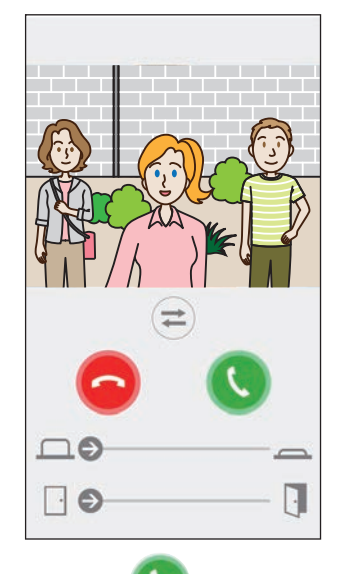

**3** Trykk på **S** og bekreft at kommunikasjonen utføres på riktig måte.

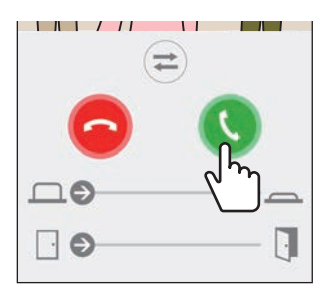

Konfigurasjonen er ferdig hvis kommunikasjonen med dørstasjonen er vellykket.

\* Ringetonen kan endres. ( $\rightarrow$  S. 16)

Når du registrer en ekstra iOS- eller Android-enhet, må du gjenta trinn 1 til 14 av "Konfigurere AIPHONE Type GT" og deretter konfigurere og bekrefte enheten ved å følge trinn 1 til 3 i "Bekrefte drift".

\* Inntil åtte enheter kan registreres på svarapparatet.

# **HVORDAN BRUKE**

# Knapper og ikoner

### MENY-skjerm

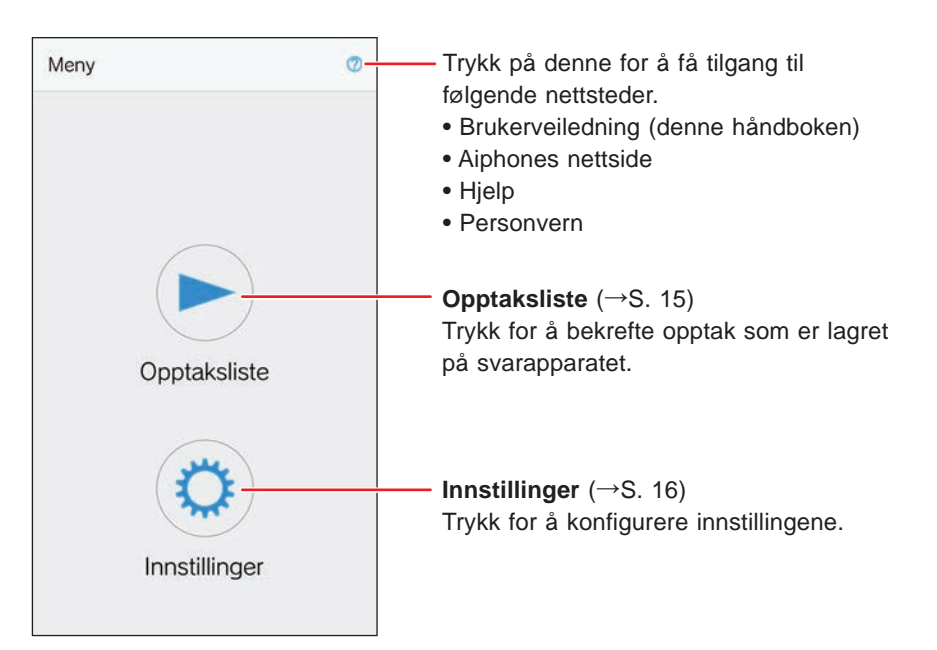

### ■ Under kommunikasjon med en dørstasjon.

\* Videobilde vises ikke når du mottar et anrop fra en lyddørstasjon eller et vaktapparat.

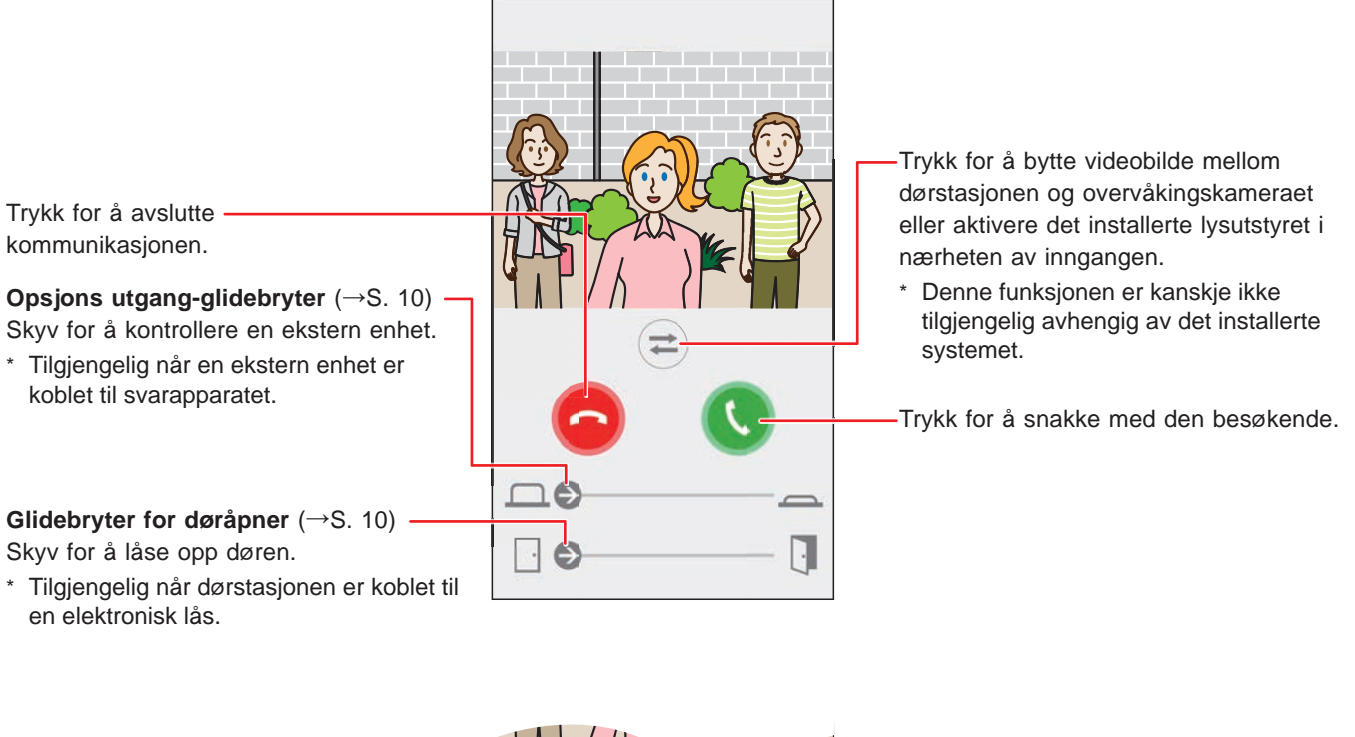

Trykk for å bytte fra høyttalende kommunikasjon til lavtalende kommunikasjon.

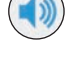

: Høyttalende kommunikasjon (standardverdi)

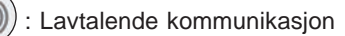

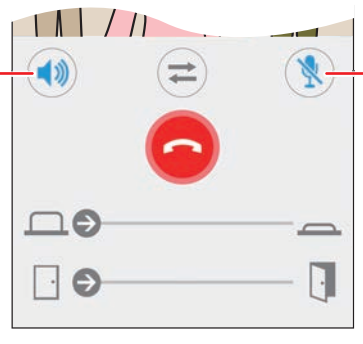

Trykk for å deaktivere eller aktivere enhetens mikrofon.

) : Mikrofonen er aktivert. (standardverdi)

): Mikrofonen er deaktivert (dempet).

### Besvare et anrop

Når du mottar et anrop fra en dørstasjon.

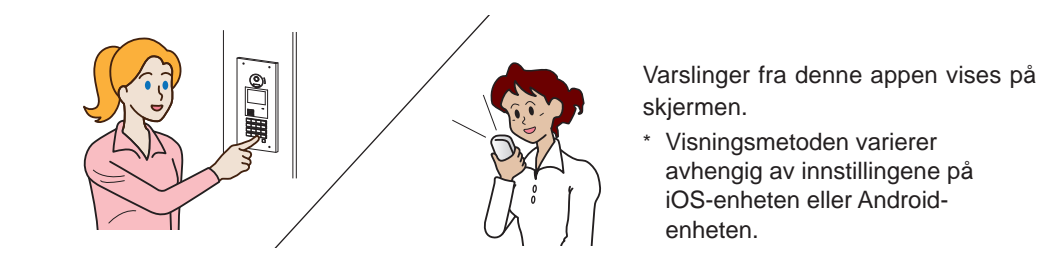

### Besvare et anrop

### [Android]

Banner og video fra dørstasjonen vises og ringetonen lyder.

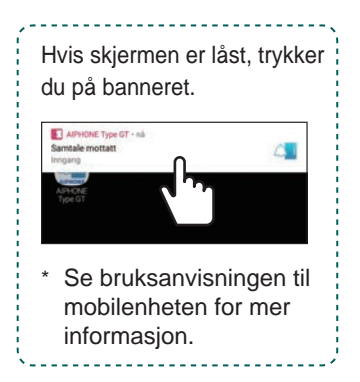

### [iOS]

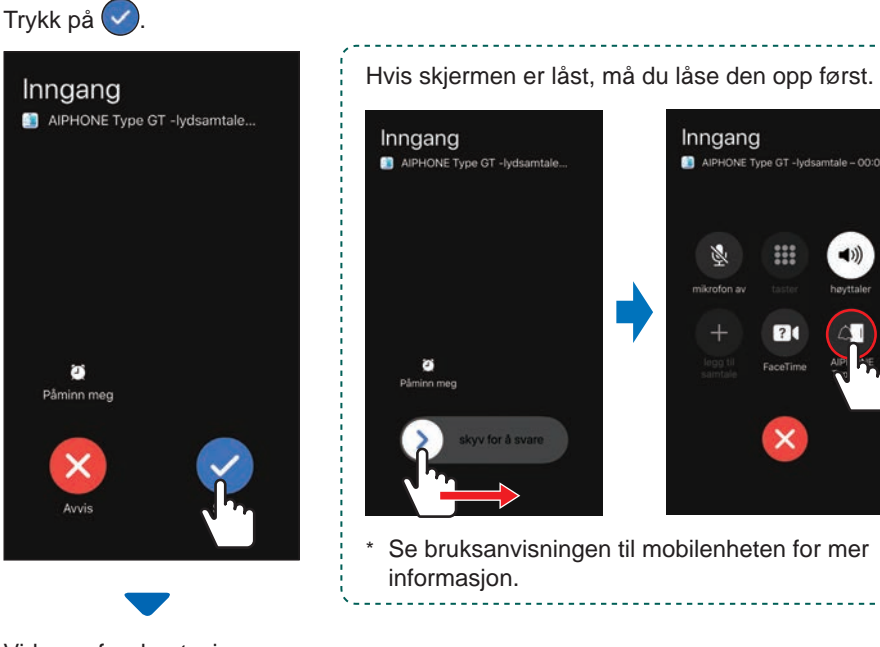

Videoen fra dørstasjonen vises og ringetonen lyder.

9

### 2 Bekreft den besøkende.

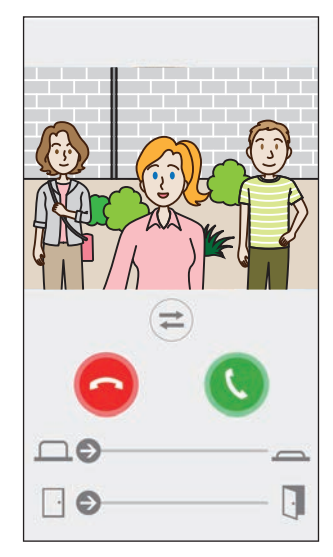

- \* Det innkommende anropet avsluttes automatisk når tidssperren for anropet til anropsstasjonen nås.
- Det innkommende anropet avsluttes når svarapparatet eller en annen app svarer. \*
- \* Ringetonen kan endres. ( $\rightarrow$  S. 16)
- Ringetonens volum varierer avhengig av innstillingene på iOS-enheten eller \* Android-enheten.
- Opsjons utgang og døråpner er tilgjengelige avhengig av innstillingene. (→ S. 10)
- Videoen kan zoomes inn/ut og vises i fullskjerm. ( $\rightarrow$  S. 12)

#### **HVORDAN BRUKE**

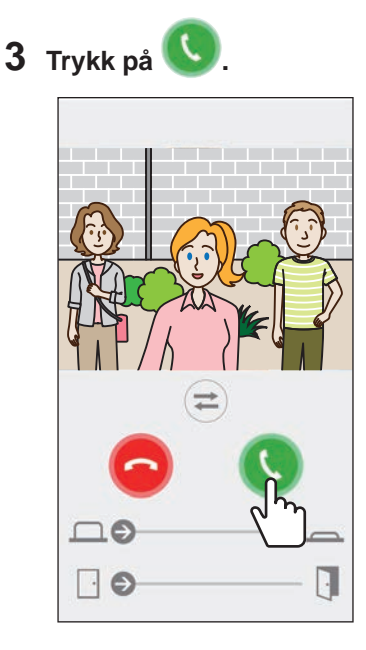

- \* Det innkommende anropet avsluttes automatisk etter omtrent 60 sekunder.
- Hvis kommunikasjonen avbrytes eller er vanskelig å høre på grunn av støy i omgivelsene, setter du høyttalende kommunikasjon til lavtalende kommunikasjon. (→ S. 12)

### 4 Trykk på 🥯 for å avslutte kommunikasjonen.

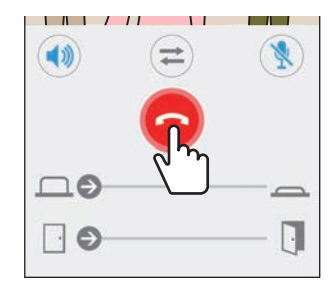

Kommunikasjonen avsluttes og skjermen går tilbake til menyskjermbildet.

#### **MERK:**

Når mikrofonen brukes med et annet program, kan lyd brukes på begge applikasjonene.

### Drift under mottagelse av innkommende anrop og under kommunikasjon

#### Låse opp en dør

Døren kan låses opp hvis dørstasjonen er koblet til en elektrisk lås.

Skyv glidebryteren for døråpneren mot høyre.

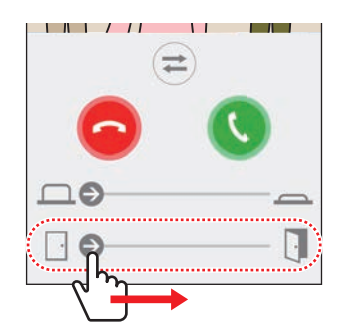

Når døren er låst opp, vises "Vellykket".

- \* Hvis det ikke er nødvendig å åpne døren, kan du skjule glidebryteren for døråpneren. (→ S. 16)
- \* Se installasjonsmanualen for detaljer om hvordan du kan koble en elektrisk lås til dørstasjonen.
- Når anropet kommer fra en audio dørstasjon må anropet besvares før døråpnerknapp kan benyttes.

#### Kontrollere en ekstern enhet

En ekstern enhet, som for eksempel strobelys, kan kontrolleres når den eksterne enheten er installert og koblet til svarapparatet.

#### Skyv glidebryteren for Opsjons utgang til høyre.

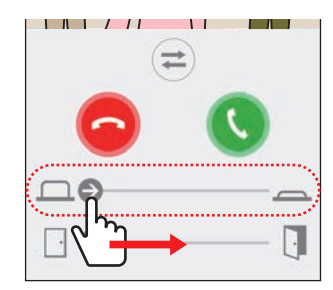

Når den eksterne enheten er kontrollert, vises "Vellykket".

- \* Hvis denne driften er unødvendig, skjuler du glidebryteren for Opsjons utgang. (→ S. 16)
- \* Se installasjonsmanualen for detaljer om hvordan du kan koble en ekstern enhet til svarapparatet.

### Slå på/av lyskontroll

Når lyskontrollen er aktivert, lyser installert lysutstyr i nærheten av inngangen under mottagelse av et anrop fra dørstasjonen eller overvåking av dørstasjonen.

### For å slå på lyskontrollen

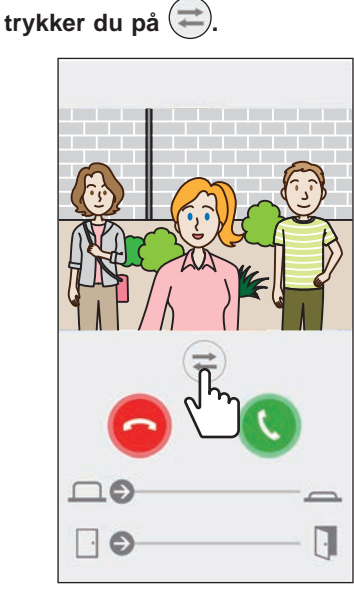

Når lysutstyret lyser opp, vises "Vellykket".

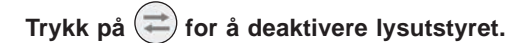

#### **MERK:**

- Skjul knappen hvis denne funksjonen ikke er nødvendig.
- Se installasjonsmanualen for detaljer om hvordan du kan koble lysutstyret til systemet.
- Denne funksjonen er kanskje ikke tilgjengelig avhengig av det installerte systemet.

### Bytte til overvåkingskameraets videobilde

\* Denne funksjonen er kun tilgjengelig når et overvåkingskamera er installert.

Bytte videobilde mellom dørstasjonen og overvåkingskameraet.

Trykk på 🚍

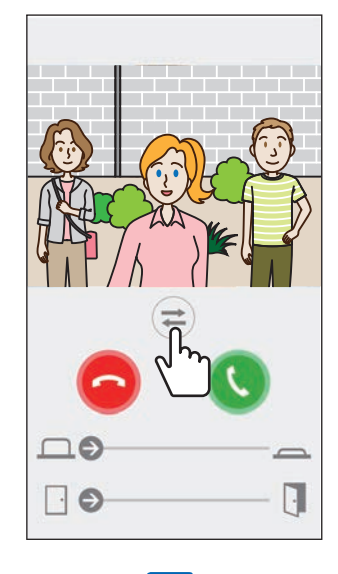

Når videobildet byttes til overvåkingskameraets videobilde, vises "Vellykket".

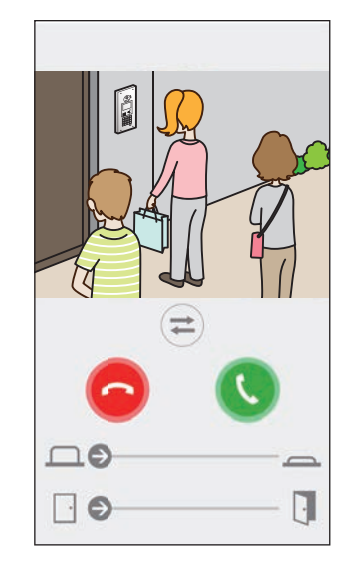

Trykk på 🔁 igjen for å bytte tilbake til dørstasjonens videobilde.

#### **MERK:**

- Hvis denne funksjonen ikke er nødvendig, kan du skjule knappen.
- Se installasjonsmanualen for detaljer om hvordan du kan koble et overvåkingskamera til systemet.

### Bytte fra den høyttalende kommunikasjon til lavtalende kommunikasjon

Hvis støyen i omgivelsene er høy under kommunikasjon eller overvåking, kan kommunikasjonen bli avbrutt. I dette tilfellet må du bytte fra høyttalende kommunikasjon til lavtalende kommunikasjon før samtalen.

#### Trykk på 📢.

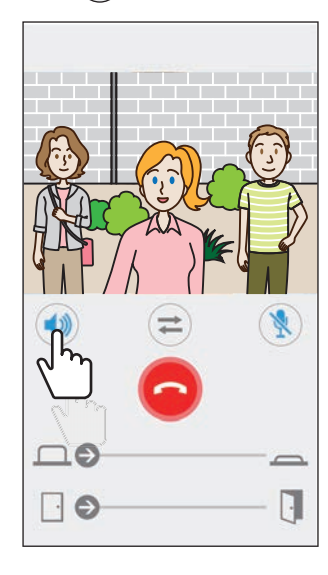

Ikonet 🕥 blir til ໜ for å indikere vekslingen.

(1): Høyttalende telefonkommunikasjon (standardverdi)

(
 Samtidig toveiskommunikasjon

### Zoom inn/zoom ut

Når video vises, kan videoen zoomes inn/ut ved å klype skjermen inn/ut.

#### Klyp ut

Zoom inn på videoen.

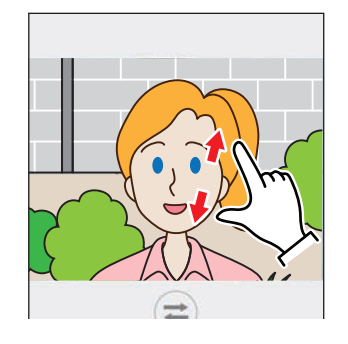

Klyp inn Zoom ut på videoen.

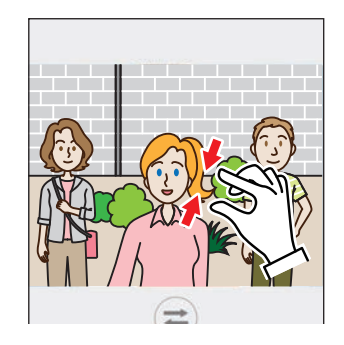

### Vise videoen i fullskjerm

Hvis du roterer enheten horisontalt, vises videoen i fullskjermmodus.

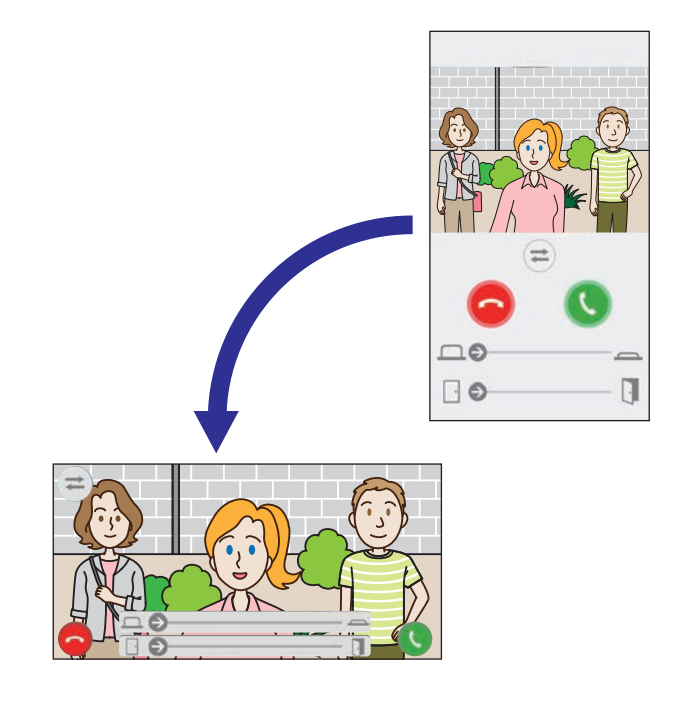

## Motta nødalarm

Når denne appen mottar en nødalarm fra svarapparatet, utløses en alarm og følgende skjermbilde vises.

#### **VÆR OPPMERKSOM:**

Avhengig av modellen eller innstillingen til mobilenheten, kan det bli sendt ut en ekstrem høy lyd ved en nødalarm eller lignende. Lyden kan skade hørselen din. Vær meget forsiktig med innstillingen av lydstyrken.

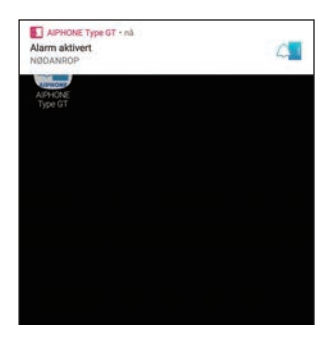

### Vise alarmskjermbildet Trykk på banneret.

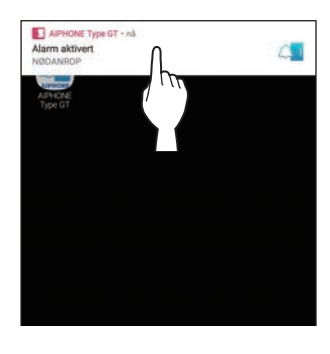

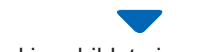

Alarmskjermbildet vises.

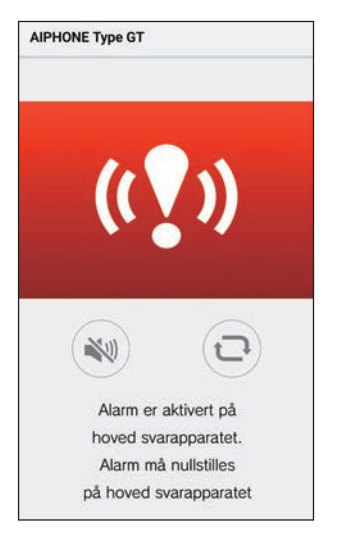

#### **MERK:**

- Svarapparatet forblir i alarmtilstand fram til nødalarmbryteren går tilbake til standby-posisjonen.
- Hvis mobilenheten ikke kunne gjenopprettes etter gjenoppretting av svarapparatet, trykker du på . Alarmstatusen til svarapparatet oppdateres.
- Kommunikasjon med svarapparatet er ikke tilgjengelig.
- Når appen er satt til å motta et alarmvarsel som en kritisk alarm, vises i overskriftsområdet. (Kun for iOS-enheter)

#### Stoppe alarmen

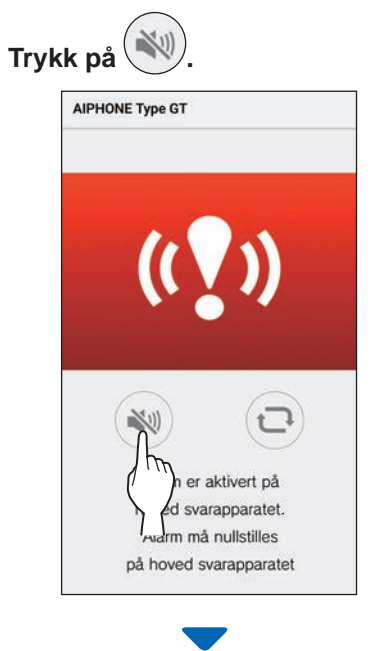

#### Alarmen stopper.

#### **MERK:**

- Svarapparatet forblir i alarmtilstand fram til nødalarmbryteren går tilbake til standby-posisjonen.
- Hvis mobilenheten ikke kunne gjenopprettes etter gjenoppretting av svarapparatet, trykker du på . Alarmstatusen til svarapparatet oppdateres.

# Motta et nødanrop fra vaktapparatet

Når du mottar et nødanrop fra vaktapparatet, utløses en alarm og følgende skjermbilde vises.

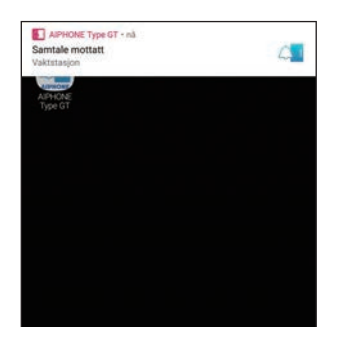

Vise alarmskjermbildet Trykk på banneret.

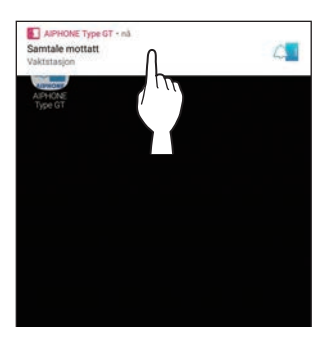

Skjermbildet for nødanrop vises.

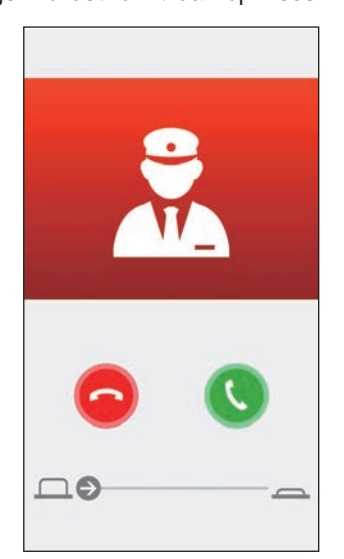

Kommunisere med vaktapparatet

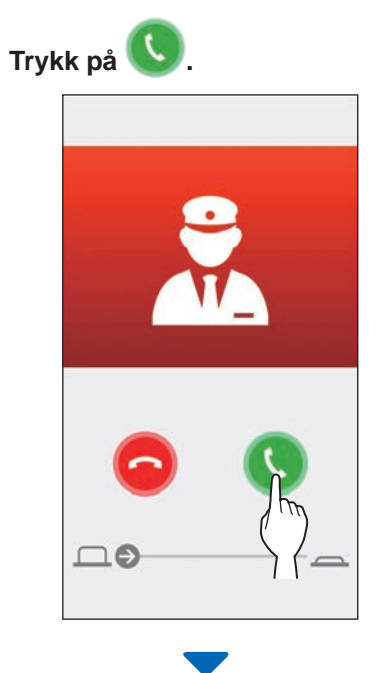

Snakk med en sikkerhetsvakt.

### Avslutte kommunikasjon med vaktapparatet

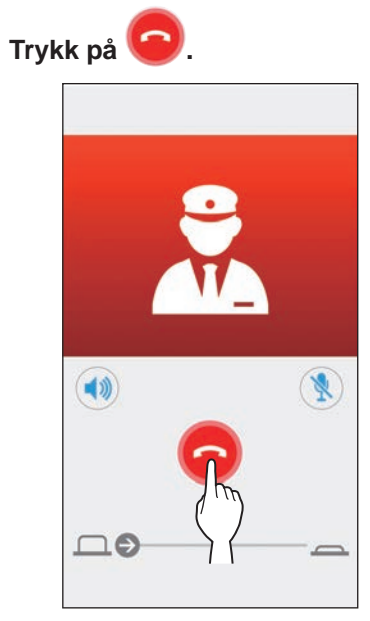

.....

## Vise opptak

Vis opptak som er lagret i svarapparatet.

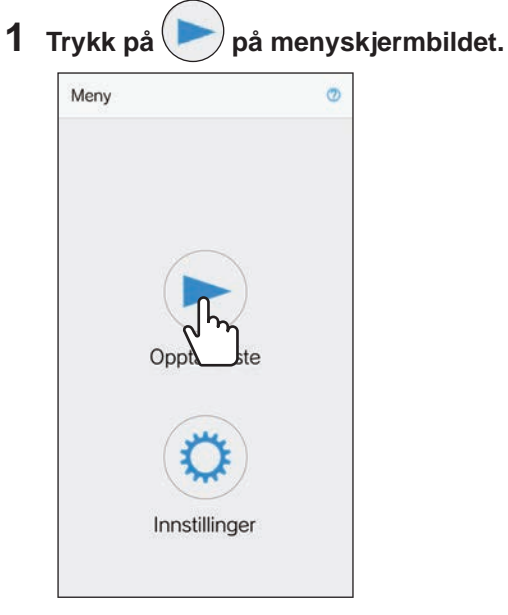

Listen over opptak vises.

\* Klokkeslett og dato vises i hvert opptak.

### **2** Trykk på opptaket for å spille av.

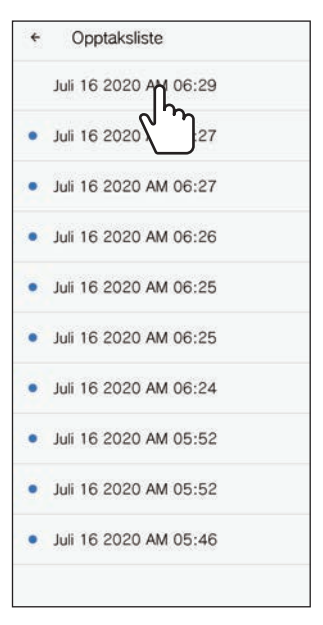

"" vises for opptak som ikke har blitt vist.

3

 \* Appen kan ikke spille av av opptaket mens svarapparatet eller en annen mobilenhet har tilgang til opptaket.

### **4** Trykk på $\bigotimes$ for å avslutte avspilling.

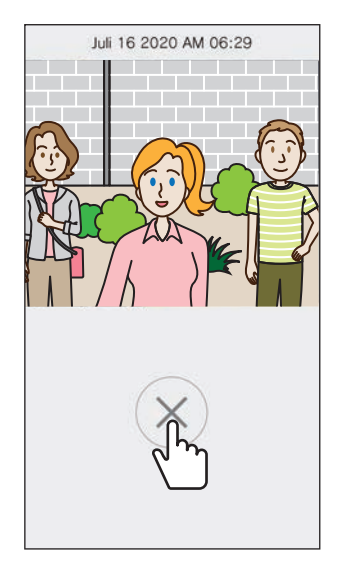

Opptaksavspilling avsluttes og skjermen vender tilbake til opptakslisteskjermbildet.

# INNSTILLINGER

# Innstillingsliste

Følgende innstillinger kan konfigureres på innstillingsskjermbildet.

#### ▲ VÆR OPPMERKSOM:

Denne appen kommer ikke til å svare på innkommende anrop eller lyde en ringetone under konfigurering av innstillinger.

| Me         | nynavn                                    | Detaljer                                                                                                    |                                                                                                    | Innstillinger                                                                     | Standard                                                                              |
|------------|-------------------------------------------|----------------------------------------------------------------------------------------------------|----------------------------------------------------------------------------------------------------|-----------------------------------------------------------------------------------|---------------------------------------------------------------------------------------|
| Språk      |                                           | Stiller inn visningsspråket.                                                                                                    |                                                                                                    | English/Français/<br>Nederlands/Español/<br>Deutsch/Norsk/<br>Italiano/Türk/Suomi | Språket som stilles<br>inn på mobilenhetens<br>operativsystem, er<br>standardspråket. |
| Ringetone  |                                           | Velger ringetonen som skal avspilles ved innkommende anrop.<br>* En varslingstone kan bli spilt av på mobilenheten<br>avhengig av statusen til enheten eller operativsystemet.                       |                                                                                                    | \$1/\$2/\$3/\$4/\$5                                                               | J1                                                                                    |
| Åp<br>av   | ning av dør/Innstilling<br>valgfri utgang | -                                                                                                    |                                                                                                    |                                                                                   |                                                                                       |
|            | Døråpner                                  | Still til visning (Aktiver) eller<br>døråpnerens glidebryter.                                                                                                    | ingen visning (Deaktiver) av                                                                                              | Aktiver/Aktiver kun<br>under kommunikasjon/<br>Deaktiver                          | Aktiver                                                                               |
|            | Opsjons utgang                            | Still til visning (Aktiver) eller glidebryteren for opsjons ut                                                                                                    | ingen visning (Deaktiver) av<br>gang.                                                                                     | Aktiver/Aktiver kun<br>under kommunikasjon/<br>Deaktiver                          | Aktiver                                                                               |
| Lys        | shetkontr. / CCTV-bryter                  | Still til visning (Aktiver) eller<br>lyshetkontr. / CCTV-bryter (                                                                                                    | ingen visning (Deaktiver) av                                                                                              | Aktiver/Aktiver kun<br>under kommunikasjon/<br>Deaktiver                          | Deaktiver                                                                             |
| Foi<br>klo | rmat på dato og<br>kkeslett               | Stiller inn visningsformatet for dato og klokkeslett på skiermen.                                                                                                    |                                                                                                    | dd/mm/åååå 23:59                                                                  | dd/mm/åååå 23:59                                                                      |
|            |                                           | Innstillinger                                                                                                    | Visningseksempel                                                                                                    |                                                                                   |                                                                                       |
|            |                                           | dd/mm/åååå 23:59                                                                                                    | 25. januar 2020 22:25<br>(24-timers notasjon)                                                                             | mm/dd/åååå 11:59 PM                                                               |                                                                                       |
|            |                                           | mm/dd/åååå 23:59                                                                                                    | Januar 25 2020 <b>22:25</b><br>(24-timers notasjon)                                                                       | dd/mm/åååå PM 11:59<br>mm/dd/åååå PM 11:59                                        |                                                                                       |
|            |                                           | dd/mm/åååå 11:59 PM                                                                                                    | 25. januar 2020 <b>10:25</b> PM (12-timers notasjon)                                                                      |                                                                                   |                                                                                       |
|            |                                           | mm/dd/åååå 11:59 PM                                                                                                    | Januar 25 2020 10:25 PM<br>(12-timers notasjon)                                                                           |                                                                                   |                                                                                       |
|            |                                           | dd/mm/åååå PM 11:59                                                                                                    | 25. januar 2020 PM 10:25<br>(12-timers notasjon)                                                                          |                                                                                   |                                                                                       |
|            |                                           | mm/dd/åååå PM 11:59                                                                                                    | Januar 25 2020 PM 10:25<br>(12-timers notasjon)                                                                           |                                                                                   |                                                                                       |
| Ala        | rmvarsling (Kun for<br>S-enheter)         | -                                                                                                    |                                                                                                    | <u> </u>                                                                          | <u> </u>                                                                              |
|            | Push varsling                             | Still inn for visning (PÅ) elle<br>Når innstillinger er AV kan d                                                                                                    | r ikke (AV) for pushvarslinger.<br>lu ikke motta samtaler.                                                                | PÅ/AV                                                                             | Avhengig av mobilenhetens operativsysteminnstillinger.                                |
|            | Alarmen lyder selv i<br>lydløsmodus       | <ul> <li>Still inn for visning (PÅ) elle<br/>som en kritisk alarm.</li> <li>* Når den er satt PÅ høres<br/>mobilenheten er dempet</li> <li>* Når en melding om den k<br/>tillate visning.</li> </ul> | r ikke (AV) for alarmvarslinger<br>en alarmvarsling selv om<br>i i modus "Ikke forstyrr".<br>ritiske alarmen vises, må du | PÅ/AV                                                                             | Avhengig av mobilenhetens<br>operativsysteminnstillinger.                             |
| Infe       | ormasjon <sup>(*1)</sup>                  | -                                                                                                    |                                                                                                    |                                                                                   |                                                                                       |
|            | Om                                        | Viser det registrerte brukerr appen.                                                                                                    | navnet og versjonen til denne                                                                                             | -                                                                                 | -                                                                                     |
|            | Lisensavtale                              | Viser lisensavtalen.                                                                                                    |                                                                                                    | -                                                                                 | -                                                                                     |
|            | Opphavsrett                               | Viser informasjon om oppha                                                                                                    | avsrett.                                                                                                    | -                                                                                 | -                                                                                     |
|            | Lisensavtale for sluttbrukere             | Viser lisensavtalen for sluttbrukere.                                                                                                    |                                                                                                    | -                                                                                 | -                                                                                     |
| Hje        | lp (*1)                                   | Gir deg tilgang til følgende<br>• Brukerveiledning (denne  <br>• Hjemmeside (Aiphone-ne<br>• Hjelp<br>• Personvern                                                                                   | nettsider.<br>håndboken)<br>ttside)                                                                                       | -                                                                                 | -                                                                                     |

(\*1): Disse elementene er kun for visning av informasjon. Ingen innstilling er nødvendig.

\* Hvis du har spørsmål, kan du gå til nettsiden vår (https://www.aiphone.net/) for mer informasjon.

# **Endre innstillinger**

1 Trykk på 🥨 på menyskjermbildet.

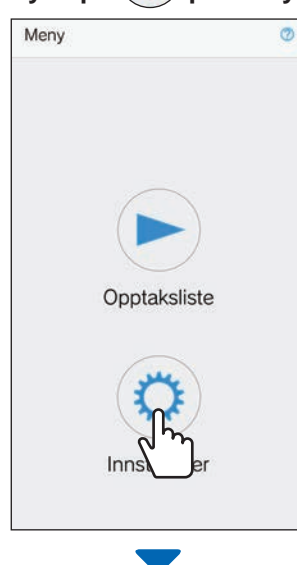

Innstillingslisten vises.

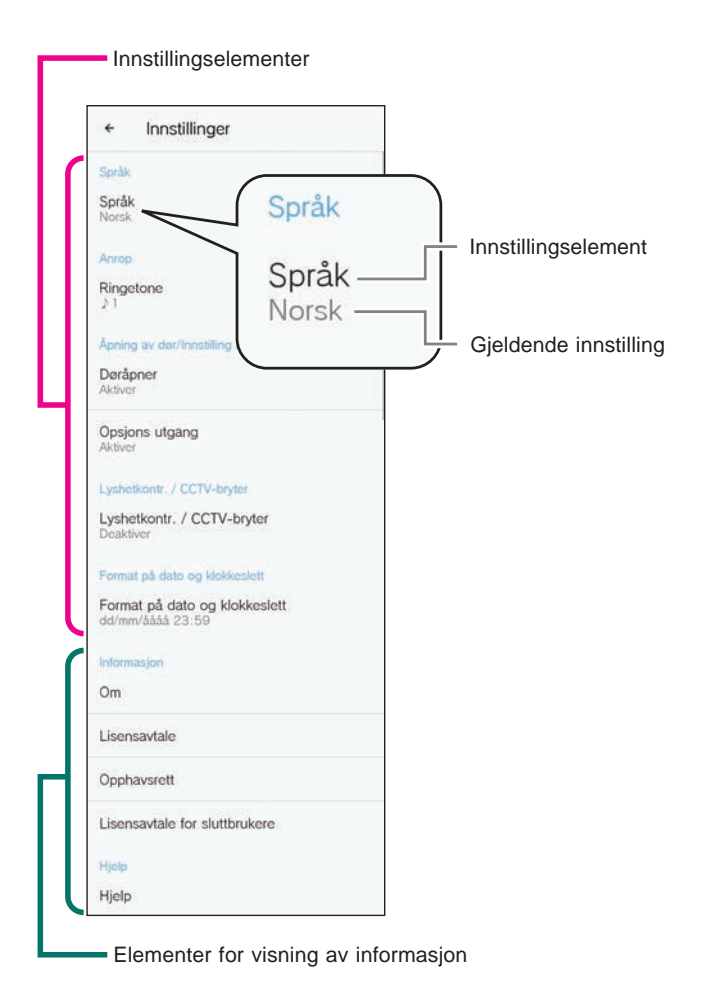

**2** Trykk på et element for å endre.

| ÷                       | Innstillinger                               |
|-------------------------|---------------------------------------------|
| Språk                   |                                             |
| Språl<br>Norsk          | k.                                          |
| Anrop                   |                                             |
| Ringe<br>≱1             | etone<br>Chry                               |
| Apoin<br>Dørå<br>Aktive | g av da ling av välgtri utgang<br>pner<br>r |
| Opsje<br>Aktive         | ons utgäng<br>f                             |
| Lysho                   | tkontr. / CCTV-bryter                       |
| Lysh<br>Deakt           | etkontr. / CCTV-bryter                      |
| Form                    | at på dato og klokkeslett                   |
| Form<br>dd/m            | at på dato og klokkeslett<br>n/áááá 23:59   |
| Inform                  | lasjon                                      |
| Om                      |                                             |
| Liser                   | savtale                                     |
| Opph                    | avsrett                                     |
| Liser                   | savtale for sluttbrukere                    |
| Hjelp                   |                                             |
| Hjelp                   |                                             |

Innstillingsskjermbildet for elementet vises.

### **3** Endre innstillingene.

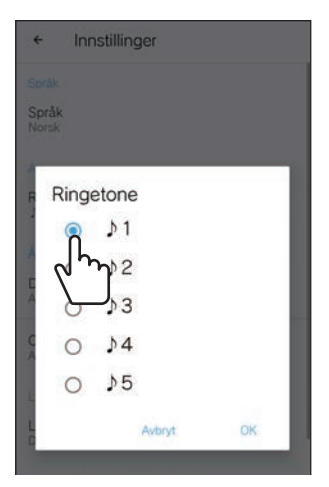

- \* Radioknappen for gjeldende innstillinger markeres.
- **4** For å endre de andre innstillingene går du tilbake til innstillingslisten og gjentar trinn 2 til 3.

:

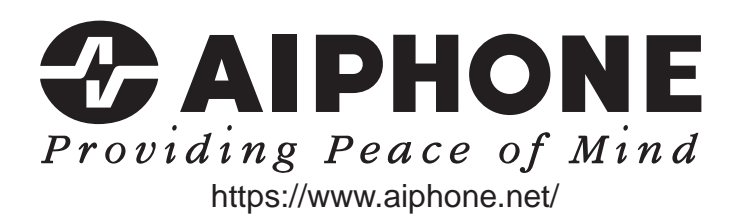

Utgivelsesdato: Aug. 2021

(B) 0821 RZ 64087